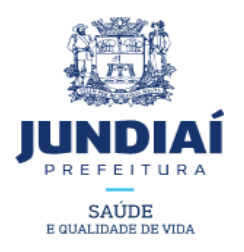

## Solicitação de Receituário/Talonário

## Refere-se à:

- Solicitação de intervalo numérico para impressão de talonários;

- Solicitação de talonários para prescrição de medicamentos sob controle especial.

## Cadastro de Profissionais

- 1. Acesse o SITE DA PREFEITURA: https://www.jundiai.sp.gov.br/
- 2. Selecione a opção: "Balcão do Empreendedor".
- Clique em "Acesse aqui o Sistema Eletrônico de Licenciamento de sua Empresa".
- 4. Se for o primeiro acesso, será necessário cadastrar a senha.
- Preencha os campos com os dados solicitados e selecione a opção "ENVIAR".
- Preencha os campos, observando as informações constantes no carnê "Taxa de Fiscalização da Licença para Localização e Funcionamento em horário Normal e Especial", com os dados solicitados e selecione a opção "Enviar"
- Aguarde por um e-mail com a informação referente a aprovação da senha e liberação do seu acesso ao Sistema.
- 8. Acesse o SITE DA PREFEITURA: https://www.jundiai.sp.gov.br/
- 9. Selecione a opção: "Balcão do Empreendedor".
- Clique em "Acesse aqui o Sistema Eletrônico de Licenciamento de sua Empresa".
- 11. Digite o número do CPF/CNPJ ou CFM, a senha cadastrada, digite os caracteres do quadro e clique na opção "Entrar".
- 12. Termos e Condições leia e, se de acordo, clique na opção'Declaro que li e concordo com os Termos e Condições'.
- 13. Clique em Prosseguir (abaixo do lado direito)

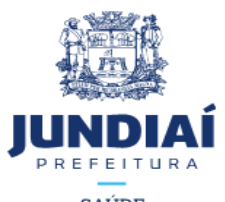

- 14. Selecione o item: Solicitar Numeração ou Talonário para Prescrição de medicamentos Controlados.
- 15. No primeiro acesso preencha a Ficha Cadastral (Cadastrar Profissional Responsável).
- 16. Imprima a Ficha Cadastral (O Profissional deverá assinar 03 vezes nesta ficha e Reconhecer Firma em Cartório).
- 17. Entregue esta Ficha Cadastral na Vigilância Sanitária para análise.
- 18. Concluída a análise deste documento pela Vigilância Sanitária será encaminhado um e-mail confirmando a Aprovação do Cadastro.
- 19.Com o Cadastro aprovado, o requerente poderá solicitar a numeração para impressão de Notificação B ou B2 ou solicitar o talonário Notificação de Receita A ou Notificação de Receita de Talidomida.
  - Acesse o SITE DA PREFEITURA: www.jundiai.sp.gov.br
  - Selecione a opção: "Balcão do Empreendedor"

- Clique em "Acesse aqui o Sistema Eletrônico de Licenciamento de Sua Empresa".

- Digite o número do CPF/CNPJ ou CFM, a senha cadastrada, digite os caracteres do quadro e clique na opção 'entrar'.

- Escolha o item: "Solicitar Numeração ou Talonário para Prescrição de medicamentos Controlados".

- Selecione Tipo de Talonário, Quantidade e clique em "Adicionar". Em seguida clique na opção enviar. Confirme. Será gerado um número de Solicitação.

20. Após o deferimento o da Solicitação de Receituário/Talonário pela Vigilância Sanitária o requerente receberá um e-mail automático enviado pelo Sistema WEB informando: Requisição disponível na área WEB em "Solicitações Finalizadas'.

21. Acesse novamente no Balcão do Empreendedor o item Solicitações Finalizadas, do lado esquerdo da tela.

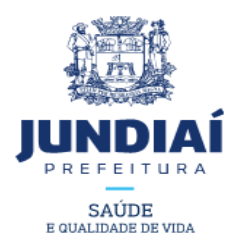

- 22. Para Notificação de Receita B, B2 e Receituário de Controle Especial para Retinóides clique na impressora ao lado direito (Ações) e imprima (o Termo de Responsabilidade Profissional que corresponde à autorização para a impressão do Talonário em gráfica da sua escolha).
- 23. Para obtenção do Talonário de Notificação de Receituário A e Notificação de Receita de Talidomida o Profissional Responsável e Cadastrado deverá comparecer pessoalmente a Vigilância Sanitária (Rua Francisco Pereira Coutinho nº 54 Vila Municipal) munido de seu carimbo para retirada dos Talonários aprovados.